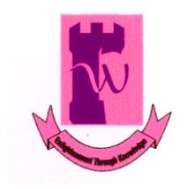

Shaheed Benazir Bhutto Women University, Peshawar Office of Research, Innovation and Commercialization Email: <u>oric@sbbwu.edu.pk</u> Phone No. 091-9224794

## **Turnitin User Creation Guide**

- 1. Download the **Turnitin account creation form** from the SBBWU official website. It is available under ORIC section.
- 2. Fill out the form with your particulars and get approval from the HoD.
- 3. Submit the filled form duly signed by the HoD to ORIC office.
- 4. You will get confirmation email from the Turnitin for account creation after initial processing.

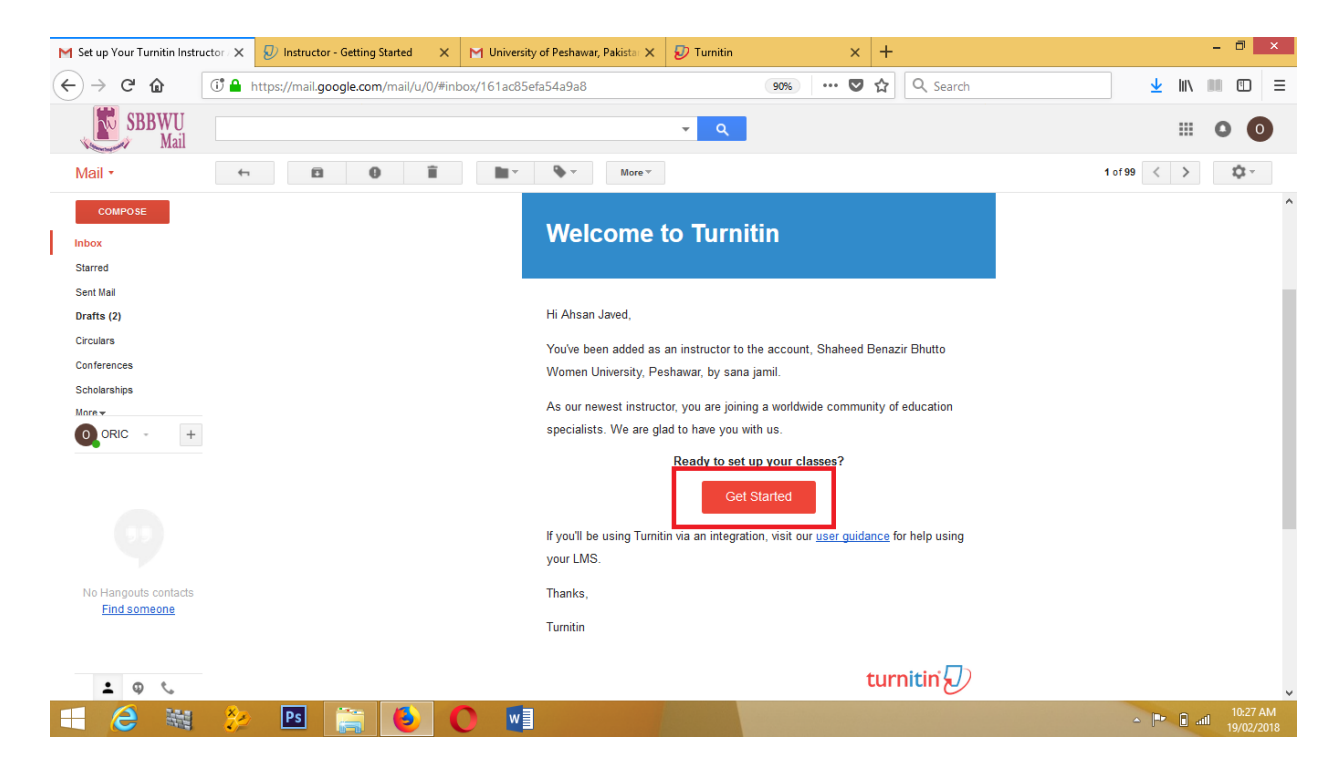

5. Open the confirmation email link and click on **Get Started** button.

| Setting up your Turnitin classes is easy when you know how. In just four quick steps, learn more about Turnitin's class management tools and how to get your students started. At the end of this tutorial, you can put these simple steps into practice.                                            |
|----------------------------------------------------------------------------------------------------|
| 1 Create Your Password<br>You'll need your email address and last name to create your Turnitin account password and set your security information; this information can be found in your welcome amail. You can then log into Turnitin and begin customizing your account.                           |
| 2 Create a Class The creation of a class is the first step towards using the Turnitin services available to your institution. A Turnitin class groups assignments, helping you to organize student submissions. Once your classes have been created, you can start creating assignments. Read More V |
| 3 Create an Assignment Once your class is ready, it's time to set up your first assignment. A Turnitin assignment forms the basis of accepting student submissions. Once your assignments are set up, you start adding students to your class. Read More *                                           |
| Add Students There are three routes available for adding students. You may find it convenient to add students one by one, or add a large portion of students at once by uploading a list. Alternatively, why not allow your students to enroll themselves at their own pace? Read More *             |
| Create Password<br>Create Password<br>Or why not <u>downbad this page as a POP</u> for later reading?<br>This information and more is available at <u>guides turnition.com</u> ?                                                                                                    |

- 6. From here you will be directed to Create Password page. Click on **Create password** button to proceed.
- 7. Enter your account details email and last name and click on **Next** button.

| M Set up Your Turnitin Instructor - 🗙 😺 Instructor - Getting St | arted 🗙 🔊 Turnitin - Account Setup 🛛 🗙                                                               | M University of Peshawar, Pakista: 🗙                                                                  | 🔊 Turnitin 🛛 🗙 | +                | -      | - 8                | ×        |
|-----------------------------------------------------------------|----------------------------------------------------------------------------------------------------|----------------------------------------------------------------------------------------------------|----------------|------------------|--------|--------------------|----------|
| ← → C                                                           | /password_reset1.asp?utm_source=getting-start                                                        | ted-instructor&utm_me 🛛 💀 🕤                                                                           | ✿ Search       | <u></u>          | W\ 111 |                    | Ξ        |
|                                                                 |                                                                                                    |                                                                                                    |                |                  |        |                    | ^        |
|                                                                 | Account Setup                                                                                        |                                                                                                    |                |                  |        |                    |          |
|                                                                 | To set up your account, please enter you name.                                                       | ur email address and last name or family                                                              | 4              |                  |        |                    |          |
|                                                                 | Email Address                                                                                        |                                                                                                    |                |                  |        |                    |          |
|                                                                 | <del>eris2@ebbwe.eda.ph&gt;</del>                                                                    |                                                                                                    |                |                  |        |                    |          |
|                                                                 | Last Name or Family Name                                                                             |                                                                                                    |                |                  |        |                    |          |
|                                                                 | طمسط                                                                                                 |                                                                                                    |                |                  |        |                    |          |
|                                                                 | You can find this information in your Turnitin v                                                     | velcome email.                                                                                        |                |                  |        |                    |          |
|                                                                 | If you no longer have access to this email, ask<br>address. If you are an instructor, please refer t | x your Turnitin instructor to look up your email<br>to your Turnitin administrator for this informati | ion.           |                  |        |                    |          |
|                                                                 | Next                                                                                                 |                                                                                                    |                |                  |        |                    |          |
|                                                                 | Privacy Pledge   Privacy Policy   Terms of Service   EU D<br>FAQs                                    | Data Protection Compliance   Copyright Protection                                                     | l Legal        |                  |        |                    |          |
|                                                                 | Copyright © 1998 – 2018 Turnitin, LLC. All rights reserv                                             | ved.                                                                                                  |                |                  |        | 10.20              | ~        |
|                                                                 | 6                                                                                                    |                                                                                                    |                | ≏ [ <sup>•</sup> | ad a   | 10:29 A<br>19/02/2 | M<br>018 |

- 8. After completing the account request form, a validation email will be sent.
- 7. Click on the highlighted URL link to proceed further.

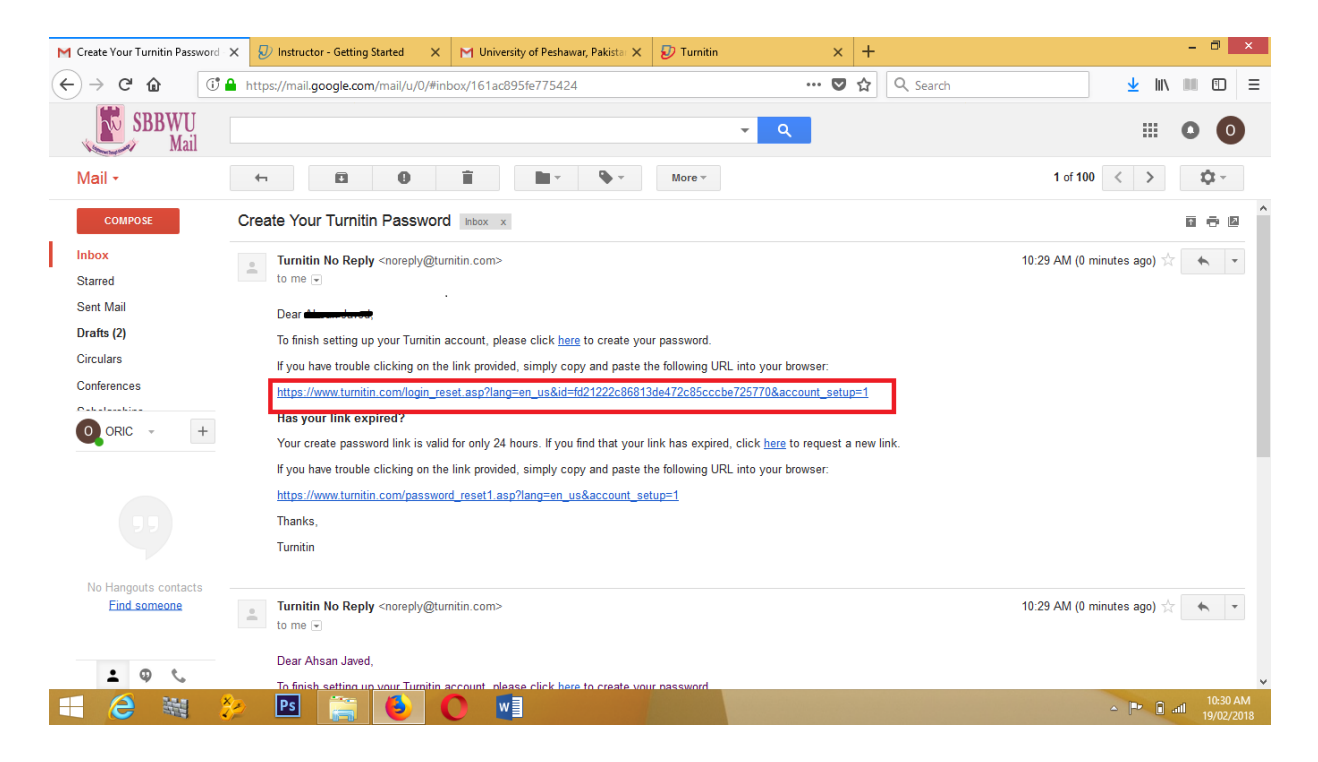

8. You will be prompted for password change. After setting password for your account, your account will be created finally and will be ready to use.

| M Create Your Turnitin Password 🗙 🔊 Turnitin - Create Your Passw | Nor: X M University of Peshawar, Pakista: X +                                                                                                    | -        |                    | ×          |
|------------------------------------------------------------------|----------------------------------------------------------------------------------------------------|----------|--------------------|------------|
| ← → C ☆ ① A https://www.turnitin.com/logi                        | n_reset.asp?lang=en_us&id=eb7ea4d5897fcc521888f67dc676420 🛡 🏠 🔍 Search                                                                                                    | III\ III |                    | ≡          |
|                                                                  | turnitin                                                                                                    |          |                    | ^          |
|                                                                  | Create Your Password                                                                                                    |          |                    |            |
|                                                                  | To finish setting up your account, please enter a password.<br>Your password must be between 6 and 12 characters in length, containing at<br>least one letter and one number. |          |                    |            |
|                                                                  | Password                                                                                                    |          |                    |            |
|                                                                  |                                                                                                    |          |                    |            |
|                                                                  | Confirm Password                                                                                                    |          |                    |            |
|                                                                  |                                                                                                    |          |                    |            |
|                                                                  | Create Password                                                                                                    |          |                    |            |
|                                                                  | Privacy Pledge   Privacy Policy   Terms of Service   EU Data Protection Compliance   Copyright Protection   Legal                                                             |          |                    | Ŷ          |
| 🕂 🥭 🕷 🐉 🖪 🚞 🔞                                                    |                                                                                                    | r 🔒 atl  | 10:34 /<br>19/02/2 | AM<br>1018 |

9. You have to fill out security questions needed in case of account password forgotten.

| ×                                        | M University of Peshawar, Pakistar 🗙                                                                                     | +                                      |                                 |                    |          |
|------------------------------------------|----------------------------------------------------------------------------------------------------|----------------------------------------|---------------------------------|--------------------|----------|
| Jrnitin.com/newuser_alt                  | t1.asp?&svr=328⟨=en_us&r=86                                                                                              | .61338: 🔳                              | 90%                             | ◙ ☆                | Q Search |
|                                          |                                                                                                    |                                        |                                 |                    |          |
|                                          | Welcome to Turnitin!                                                                                                    |                                        |                                 |                    |          |
| 1                                        | You have been added as an instructor to tr<br>Women University, Peshawar.                                                | ne account Shahe                       | eed Benazir B                   | hutto              |          |
| E<br>t                                   | Before you can get started, we want to con<br>the chance to set up your secret question any other information as needed. | firm your user inf<br>and answer. Plea | ormation and<br>se feel free to | give you<br>change |          |
| N N                                      | When you are done, click "next" to continue                                                                              | 9.                                     |                                 |                    |          |
| 3                                        | your email •                                                                                                    |                                        |                                 |                    |          |
| le le le le le le le le le le le le le l |                                                                                                    |                                        |                                 |                    |          |
|                                          | Secret question *                                                                                                    |                                        |                                 |                    |          |
|                                          | Please select a secret question.                                                                                         |                                        | ¥                               |                    |          |
|                                          | Question answer •                                                                                                    |                                        |                                 |                    |          |
|                                          |                                                                                                    |                                        |                                 |                    |          |
|                                          | your first name \star                                                                                                    |                                        |                                 |                    |          |
| (                                        | <u>Abcon</u>                                                                                                    |                                        |                                 |                    |          |
|                                          | vour last name .                                                                                                    |                                        |                                 |                    |          |
| ſ                                        |                                                                                                    |                                        |                                 |                    |          |
|                                          |                                                                                                    |                                        |                                 |                    |          |
|                                          | Next                                                                                                    |                                        |                                 |                    |          |

10. Click on **I Agree** button and this will forward you to your account home page.

| turnitin |                                                                                                    |
|----------|----------------------------------------------------------------------------------------------------|
|          | User Agreement                                                                                                    |
|          | Our user agreement has been updated. Please read our user agreement below<br>and agree or disagree to its terms and conditions:                                                                                                    |
|          | appropriate decision about placement or performance has been ^ made.                                                                                                    |
|          | You understand and agree that the Service may not be used for<br>any other purpose, or provided to any other party, than as<br>described herein. You shall indemnify and hold Turnitin and its<br>licensors, vendors, and service providers harmless from any and<br>all claims arising out of Your use of the Service or use of the<br>information to determine placement of, or grades for students, or<br>for any other purpose. |
|          | I Agree Continue                                                                                                    |

11. Now you will be directed to the home page of your class. The next step is create new class.

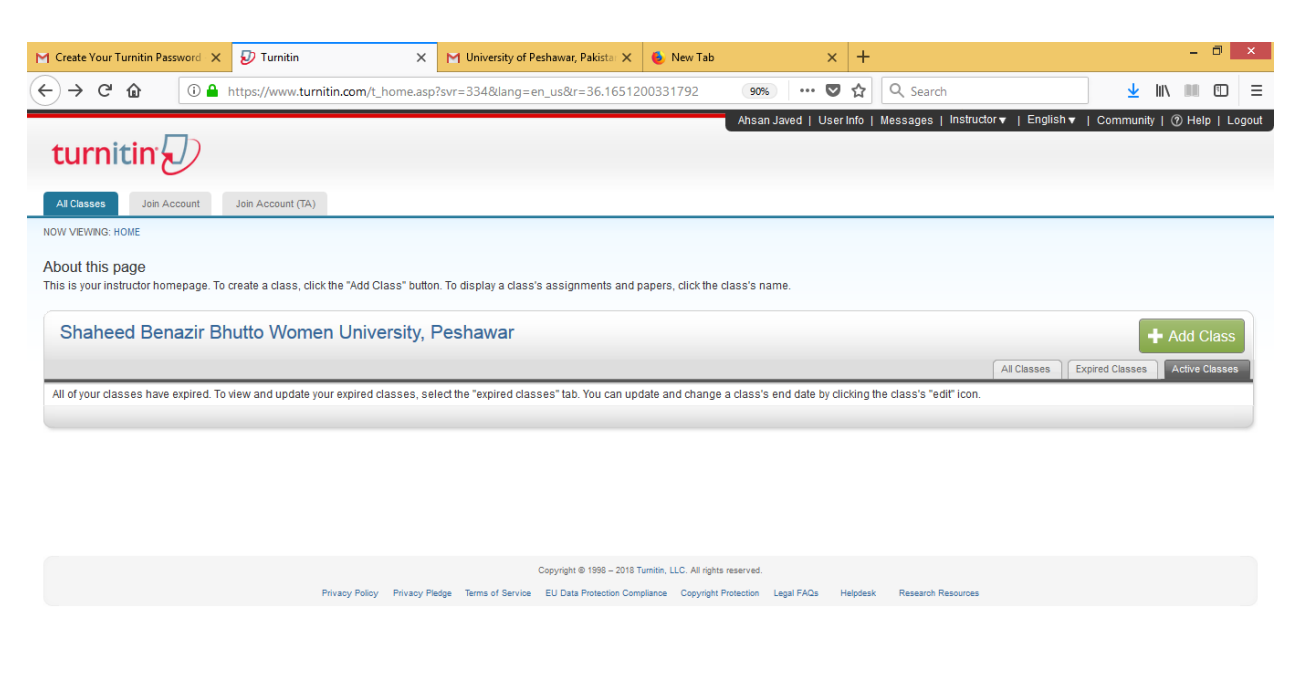

11. Click on Add Class button to create a class for you department.

w

n

Ps 🚞 🎒

| M Create Your Turnitin Password 🗙 🕏 Turnitin                                 | × M University of                             | Peshawar, Pakista: 🗙         | 💩 New Tab                      | >              | < +        |                       |                   |              | -      | - 0        | ×     |
|------------------------------------------------------------------------------|-----------------------------------------------|------------------------------|--------------------------------|----------------|------------|-----------------------|-------------------|--------------|--------|------------|-------|
| ← → C                                                                        | nitin.com/t_home.asp?svr=334⟨=                | en_us&r=36.1651200           | 0331792 90                     | » ··· (        | ס כ        | Q Search              |                   | <u></u>      | II\ ■  |            | ≡     |
| turnitin                                                                     |                                               |                              | Ahsa                           | an Javed   Us  | er Info    | Messages   Instr      | uctor▼   English▼ | Commun       | ity∣⊘⊢ | ielp   Li  | ogout |
| All Classes Join Account Join Account (TA)                                   |                                               |                              |                                |                |            |                       |                   |              |        |            |       |
| NOW VIEWING: HOME                                                            |                                               |                              |                                |                |            |                       |                   |              |        |            |       |
| About this page<br>This is your instructor homepage. To create a class, clie | ck the "Add Class" button. To display a clas  | ss's assignments and pap     | pers, click the class's i      | name.          |            |                       |                   | _            |        |            |       |
| Shaheed Benazir Bhutto Wome                                                  | en University, Peshawar                       |                              |                                |                |            |                       |                   | 1            | 🕂 Add  | l Class    |       |
|                                                                              |                                               |                              |                                |                |            |                       | All Classes E     | pired Classe | Activ  | ve Classes |       |
| All of your classes have expired. To view and update y                       | your expired classes, select the "expired cl  | asses" tab. You can updat    | le and change a class          | 's end date by | clicking t | ne class's "edit" ico | n.                |              |        |            | d.    |
|                                                                              |                                               |                              |                                |                |            |                       |                   |              |        |            |       |
|                                                                              |                                               |                              |                                |                |            |                       |                   |              |        |            |       |
|                                                                              |                                               |                              |                                |                |            |                       |                   |              |        |            |       |
|                                                                              |                                               |                              |                                |                |            |                       |                   |              |        |            |       |
|                                                                              |                                               | Copyright © 1998 – 2018 Turn | itin, LLC. All rights reserved |                |            |                       |                   |              |        |            |       |
|                                                                              | Privacy Policy Privacy Pledge Terms of Servic | EU Data Protection Complia   | nce Copyright Protection       | Legal FAQs     | Helpdesk   | Research Resourc      | 5                 |              |        |            |       |
|                                                                              |                                               |                              |                                |                |            |                       |                   |              |        |            |       |
|                                                                              |                                               |                              |                                |                |            |                       |                   |              |        |            |       |
|                                                                              |                                               |                              |                                |                |            |                       |                   |              |        |            |       |

**H (2**)

12. Fill out the mandatory details as shown in the figure as per you requirements and save it.(Leave the class type to **Standard**).

| M Inbox - ahsanjaved@uop.edu.p 🗙 M Inbox - oric     | 2@sbbwu.edu.pk - 🛛 🗙                 | 🕗 User Guide - Guides.turnitin.co: 🗙 | $ ot\!\!\!\!\!\!\!\!\!\!\!\!\!\!\!\!\!\!\!\!\!\!\!\!\!\!\!\!\!\!\!\!\!\!\!\!$ | 🔊 Create a new class         | × | +        |                         | -    | ٥                  | ×         |
|-----------------------------------------------------|--------------------------------------|--------------------------------------|-------------------------------------------------------------------------------|------------------------------|---|----------|-------------------------|------|--------------------|-----------|
| ← → C l l l https://www.tur                         | nitin.com/dass?aid=562               | 285⟨=en_us                           | 💟                                                                             | ✿ Search                     |   |          | $\mathbf{\overline{v}}$ |      |                    | ≡         |
| All Classes Join Account Join Acco                  | ount (TA)                            |                                      |                                                                               |                              |   |          |                         |      |                    | ^         |
| NOW VIEWING: HOME > CREATE CLASS                    |                                      |                                      |                                                                               |                              |   |          |                         |      |                    |           |
|                                                     |                                      | Create a new class                   |                                                                               |                              |   |          |                         |      |                    |           |
| To create a class, enter a class name and a class e | enrollment key. Click "Su            | bmit" to add the class to your homep | age. For a master class, you will also r                                      | need to enter a TA join key. |   | -        |                         |      |                    |           |
|                                                     |                                      | Class settings                       |                                                                               |                              |   |          |                         |      |                    |           |
| Class type                                          | Standard                             | <b>~</b>                             |                                                                               |                              |   |          |                         |      |                    |           |
| * Class name                                        | Department of Com                    | puter Science                        |                                                                               |                              |   |          |                         |      |                    |           |
| * Enrollment key                                    | sbbwu                                |                                      |                                                                               |                              |   |          |                         |      |                    |           |
| <ul> <li>Subject area(s)</li> </ul>                 | Computer Science/F                   | Programming 🗙                        | Ţ                                                                             |                              |   |          |                         |      |                    |           |
| * Student level(s)                                  | Postgraduate x                       |                                      | Ţ                                                                             |                              |   |          |                         |      |                    |           |
| Class start date                                    | 19-Feb-2018                          |                                      |                                                                               |                              |   |          |                         |      |                    |           |
| * Class end date                                    | 23-Aug-2018                          | £                                    |                                                                               |                              |   |          |                         |      |                    |           |
| ahsan 🔨 🗸 High]ight All                             | Mat <u>c</u> h Case <u>W</u> hole Wo | rds 1 of 2 matches                   |                                                                               |                              |   |          |                         |      |                    | ×         |
| 🕂 렪 💐 🤌 🖪 🛛                                         | 🗎 🧕 C                                |                                      |                                                                               |                              |   | <u>^</u> | <b>P</b>                | i ad | 11:08 A<br>19/02/2 | .M<br>018 |

13. On the main screen you will see your recently created class. The next step is to a Create an assignment.

| M Inbox - ahsanjaved@uop.edu.p 🗙 M Inbox - oric2@sbbwu.edu.pk - 🗙 🕖 User Guide - Guides.turnitin.co 🗴                                  | The Account Administrator Ro × Turnitin  | × + - 🗖 ×                                             |
|----------------------------------------------------------------------------------------------------|------------------------------------------|-------------------------------------------------------|
| ← → C ☆ (1) ▲ https://www.turnitin.com/t_home.asp?lang=en_us                                                                           | 🗉 🚥 🛡 🏠 🔍 Se                             | arch 👱 🕪 🖽 🖽                                          |
|                                                                                                    | Ahsan Javed   User Info   Messages   Ins | tructor 🗸   English 🖌   Community   ⑦ Help   Logout 🦯 |
| turnitin                                                                                                    |                                          |                                                       |
| All Classes Join Account Join Account (TA)                                                                                             |                                          |                                                       |
| NOW VIEWING: HOME                                                                                                    |                                          |                                                       |
| Ongratulations! You have created the new class: Department of Computer Science. Your class ID is 175305                                | 91 and enrollment key is sbbwu.          |                                                       |
|                                                                                                    |                                          |                                                       |
| ADOUT THIS page<br>This is your instructor homepage. To create a class, click the "Add Class" button. To display a class's assignments | and papers, click the class's name.      |                                                       |
|                                                                                                    |                                          |                                                       |
| Shaheed Benazir Bhutto Women University, Peshawar                                                                                      |                                          | + Add Class                                           |
|                                                                                                    |                                          | All Classes Expired Classes Active Classes            |
| Class ID Class name                                                                                                    | Status Statistics                        | Edit Copy Delete                                      |
| 17530591 Department of Computer Science                                                                                                | Active                                   | ÷                                                     |
|                                                                                                    |                                          |                                                       |
|                                                                                                    |                                          |                                                       |
|                                                                                                    |                                          |                                                       |
|                                                                                                    |                                          |                                                       |
|                                                                                                    |                                          | •                                                     |
| ahsan         Image: Wighlight All         Match Case         Whole Words         1 of 2 matches                                       |                                          | ×                                                     |
| \Xi 🥭 💘 🏂 📧 🚞 🚯 🔿 🖬                                                                                                    |                                          | ► ■ and 11:09 AM<br>19/02/2018                        |

## 14. Click on Add Assignment class to add an assignment.

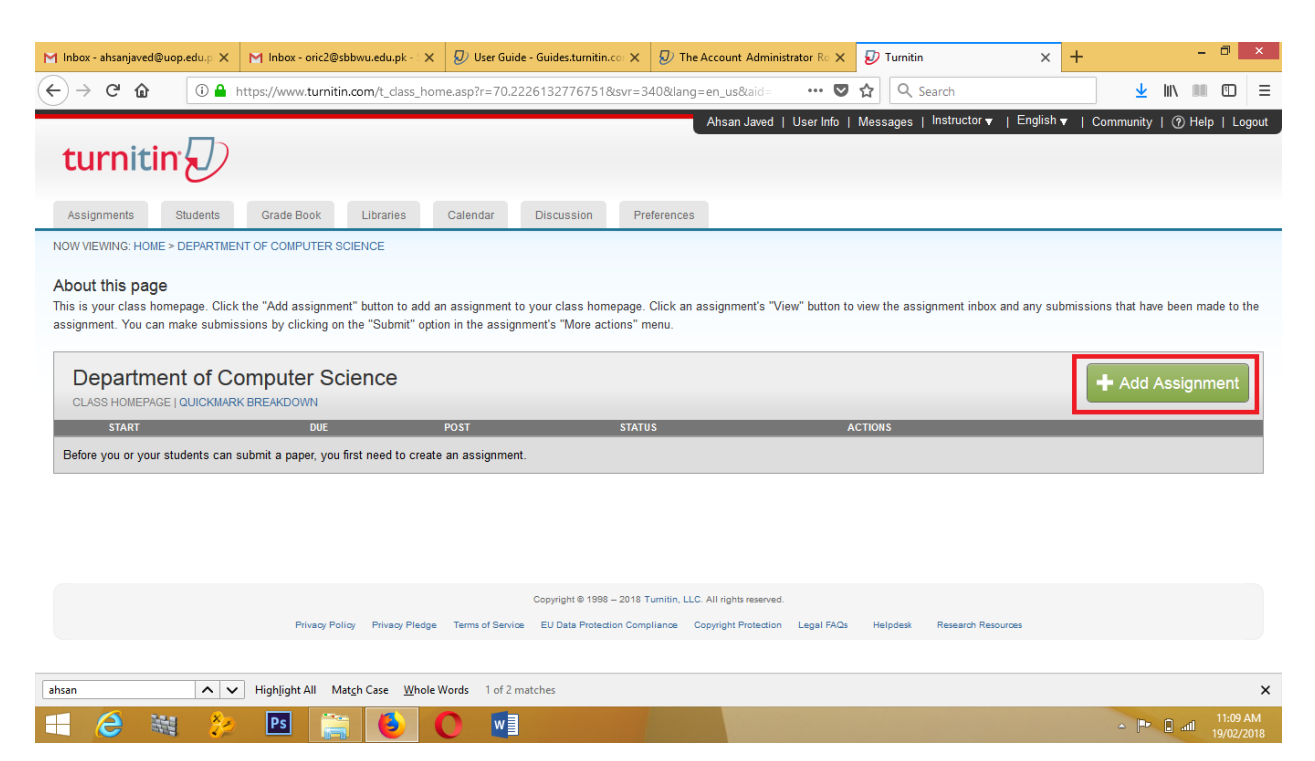

15. Enter your assignment title e.g. BS, MS/MPhil or PhD. And then click on **Optional settings** to view more options.

| M Inbox - ahsanjaved@uop.edu.p X                                        | M Inbox - oric2@sbbwu.edu.pk - 5 ×                                                                                                    | 🕗 User Guide - Guides.turnitin.co: 🗙                                                                                                    | $ ot\!\!\!\!\!\!\!\!\!\!\!\!\!\!\!\!\!\!\!\!\!\!\!\!\!\!\!\!\!\!\!\!\!\!\!\!$                                                                                                    | 🕖 Turnitin              | × +                      | -                 | ٥                   | ×        |
|-------------------------------------------------------------------------|----------------------------------------------------------------------------------------------------|----------------------------------------------------------------------------------------------------|----------------------------------------------------------------------------------------------------|-------------------------|--------------------------|-------------------|---------------------|----------|
| ← → ♂ ☆ ○ ▲                                                             | https://www.turnitin.com/t_modify_ass                                                                                                    | ignment.asp?at=1&svr=329⟨=                                                                                                    | en_us&r=55.23 🗉 💷 💟                                                                                                    | ✿ Search                |                          | ± II\ ■           | 1                   | Ξ        |
| To create an assignment, enter an<br>checked against all of our databas | assignment title and choose the start an<br>es. If you would like to create a custom s<br>New Assignment title<br>MS Computer Sc<br>Point value<br>Point value<br>Allow only fil<br>Check for sim<br>Allow any file<br>UP Optional | d due dates for the assignment. If you<br>earch or view other advanced assignm<br>eent<br>eince<br>e types that Turnitin can<br>ilarity<br>e type <b>e</b><br>al settings | like, you can enter an additional assign<br>ent options, click the "Optional settings<br>19-Feb-2018<br>at 11 w : 00 w<br>Due date 0<br>26-Feb-2018<br>at 23 w : 00 w<br>Post date 0<br>27-Feb-2018<br>at 0 w : 00 w | ment description. By de | efault, papers submitted | to this assignmen | will be             | ~        |
| ahsan 🔨 🗸                                                               | <ul> <li>Highlight All Match Case Whole We</li> </ul>                                                                                                    | ords 1 of 2 matches                                                                                                    |                                                                                                    |                         |                          |                   |                     | ×        |
| 🔲 🥭 🖼 🤔                                                                 | PS 🚞 🥑 🕻                                                                                                    |                                                                                                    |                                                                                                    |                         |                          | - 🖻 🖬 🖬           | 11:09 A<br>19/02/20 | M<br>018 |

16. In **Submit papers to:** option select **No Repository** from the list and save it. (Note this is important else your submission will be permanently stored in the repository)

| (i) 🔒 | https://www.turnitin.com/t | t_modify_assignment.asp?at=1&svr=329⟨=en_us&r=55.23 🛛 🗉 🛛 🚥 又 Search                              | 1 |  |
|-------|----------------------------|---------------------------------------------------------------------------------------------------|---|--|
|       |                            |                                                                                                   |   |  |
|       |                            | O Yes                                                                                             |   |  |
|       |                            | • No                                                                                              |   |  |
|       |                            |                                                                                                   |   |  |
|       |                            | Allow students to see Similarity Reports? 0                                                       |   |  |
|       |                            | O Yes                                                                                             |   |  |
|       |                            | • No                                                                                              |   |  |
|       |                            |                                                                                                   |   |  |
|       |                            | Submit papers to: 0                                                                               |   |  |
|       |                            | no repository                                                                                     |   |  |
|       |                            | Search ontions: 0                                                                                 |   |  |
|       |                            | Student paper repository                                                                          |   |  |
|       |                            |                                                                                                   |   |  |
|       |                            | Institution paper repository                                                                      |   |  |
|       |                            | Current and archived internet                                                                     |   |  |
|       |                            | Periodicals, journals, & publications                                                             |   |  |
|       |                            |                                                                                                   |   |  |
|       |                            |                                                                                                   |   |  |
|       |                            | Online grading                                                                                    |   |  |
|       |                            |                                                                                                   |   |  |
|       |                            | Attach a rubric/form to this assignment 😗                                                         |   |  |
|       |                            | Note: students will be able to view the attached rubric/form and its content prior to submitting. |   |  |
|       |                            | Create a rubric V Launch Rubric/Form Manager                                                      |   |  |
|       |                            | Find a rubric that's right for your assignment in Turnitin Teaching Tools                         |   |  |
|       |                            | 5 , 5                                                                                             |   |  |
|       |                            | ETS® a ratar® Sattings                                                                            |   |  |

17. Now from your home page of assignments created select your desired assignment and click on **More Actions** and choose submit file in order to submit an assignment.

| M Indox - ansanjaved@uop                                          | o.edu.p 🗙 M Inbox - oric2@                                                           | sbbwu.edu.pk - 🗙 👂 User Gui                                    | ide - Guides.turnitin.cor 🗙 👂 T    | he Account Administrator     | r Ro 🗙 🔊 Turnit | tin                           | × +         |          |          |       | ×        |
|-------------------------------------------------------------------|--------------------------------------------------------------------------------------|----------------------------------------------------------------|------------------------------------|------------------------------|-----------------|-------------------------------|-------------|----------|----------|-------|----------|
| <) → ୯ ŵ                                                          | 🛈 🔒 https://www.turniti                                                              | in.com/t_class_home.asp?svr=3                                  | 30⟨=en_us&r=87.554385              | 4111495 •                    | 🛡 🏠 🔍           | Search                        |             | <u>↓</u> |          | 1     | Ξ        |
| turnitin                                                          | $\mathcal{D}$                                                                        |                                                                |                                    | Ahsan Javed   User Ir        | nfo   Messages  | Instructor <del>v</del> ∣ Eng | lish vr   C | ommunity | (?) Help | Logou | <b>^</b> |
| Assignments S                                                     | Students Grade Book                                                                  | Libraries Calendar                                             | Discussion Preference              | 95                           |                 |                               |             |          |          |       |          |
| NOW VIEWING: HOME > [                                             | DEPARTMENT OF COMPUTER S                                                             | SCIENCE                                                        |                                    |                              |                 |                               |             |          |          |       |          |
| Congratulations!                                                  | You have created your first ass                                                      | ignment. To add students or view                               | your student list click the "stude | ents" tab above.             |                 |                               |             |          |          |       |          |
| the assignment. You car                                           | n make submissions by clickin                                                        | ng on the "Submit" option in the a                             | ssignment's "More actions" men     | u.                           |                 | 5                             | ,           |          |          |       |          |
| Departmen<br>CLASS HOMEPAGE                                       | t of Computer Sc<br>QUICKMARK BREAKDOWN                                              | cience                                                         |                                    |                              |                 |                               |             | 🕇 Add As | ssignme  | ent   |          |
| Departmen<br>CLASS HOMEPAGE I                                     | t of Computer Sc<br>QUICKMARK BREAKDOWN<br>START                                     | Cience                                                         | POST                               | STATUS                       | ACTIONS         | _                             | 1           | 🕂 Add As | ssignme  | ent   |          |
| Departmen<br>CLASS HOMEPAGE  <br>MS Computer So                   | t of Computer Sc<br>quickmark breakdown<br>start<br>cience                           | cience<br><sub>due</sub>                                       | POST                               | STATUS                       | ACTIONS         |                               |             | 🕂 Add As | ssignme  | ent   |          |
| Departmen<br>CLASS HOMEPAGE I<br>MS Computer So<br>PAPER          | t of Computer Sc<br>ouickmark breakdown<br>start<br>cience<br>19-Feb-2018            | DUE<br>26.Feb-2018<br>23.6Feb                                  | POST<br>27.Feb-2018<br>00.0040     | STATUS<br>0 / 0<br>submitted | ACTIONS         | More actions                  | ן<br>ר      | 🕈 Add A: | ssignme  | ent   |          |
| Departmen<br>class HomePage I<br>MS Computer Su<br>Paper          | t of Computer Sc<br>QUICKMARK BREAKDOWN<br>START<br>clence<br>19.Feb-2018            | DUE<br>DUE<br>26.Feb-2018<br>23:50PM                           | POST<br>27-Feb-2018<br>00:00AM     | STATUS<br>0 / 0<br>submitted | ACTIONS         | More actions                  | •<br>•      | ╋ Add A  | ssignmo  |       | v        |
| Departmen<br>CLASS HOMEPAGE (<br>MS Computer Su<br>Paper<br>ahsan | t of Computer Sc<br>QUICKMARK BREAKDOWN<br>START<br>clence<br>19.Feb-2018<br>11.05AM | DUE<br>26-Feb-2018<br>22.55PM<br>Matgh Case Whole Words 1 of 2 | POST<br>27-Feb-2018<br>00:00AM     | STATUS<br>0 / 0<br>submitted | ACTIONS         | More actions                  | -<br>-      | ♣ Add A  | ssignm   | ent   | ×        |

## 18. Click on submit file button.

| M Inbox - ahsanjaved@uop.edu                                              | up X M Inbox - oric2@sb       | obwu.edu.pk - 🗙 👂 User Guide - Guid     | es.turnitin.co: 🗙 👂 The A      | count Administrator Ro 🗙 🔊          | Turnitin                          | × +                  | - 🗇 🗙                        |
|---------------------------------------------------------------------------|-------------------------------|-----------------------------------------|--------------------------------|-------------------------------------|-----------------------------------|----------------------|------------------------------|
| ← → ♂ @ 0                                                                 | D 🔒 https://www.turnitin      | .com/t_inbox.asp?r=94.98383487752       | ?7&svr=336⟨=en_us              | kaid=66560 🚥 🛡 🏠                    | Q Search                          |                      | ⊻ II\ III 🗊 Ξ                |
| turnitin                                                                  | D                             |                                         | Ah                             | an Javed   UserInfo   Messa         | ges   Instructor <del>v</del>   E | nglish 🔻   Communit  | y   ⑦ Help   Logout          |
| Assignments Stude                                                         | Grade Book                    | Libraries Calendar Disc                 | Preferences                    |                                     |                                   |                      |                              |
| NOW VIEWING: HOME > DEP                                                   | ARTMENT OF COMPUTER SC        | CIENCE > MS COMPUTER SCIENCE            |                                |                                     |                                   |                      |                              |
| Congratulations! You I                                                    | have created your first assig | nment. To add students or view your stu | dent list click the "students" | tab above.                          |                                   |                      |                              |
| been generated.<br>MS Computer S<br>INBOX   NOW VIEWING: N<br>Submit File | cience<br>EW PAPERS ¥         |                                         |                                | Online Grav                         | ding Report   Edit assig          | gnment settings   Em | ail non-submitters           |
| AUTHOR                                                                    | TITLE                         | SIMILARITY                              | GRADE                          | RESPONSE                            | FILE                              | PAPER ID             | DATE                         |
|                                                                           | Your inbox                    | for this assignment or assignment folde | is currently empty. If you w   | ould like to submit a paper to this | assignment, click here.           |                      |                              |
| ahsan .                                                                   | ∧ ∨ Highlight All Ma          | tch Case Whole Words 1 of 2 matches     |                                |                                     |                                   |                      | >                            |
| - 🤌 🕷                                                                     | 🤌 Ps 🚞                        | 6 💽 🚺                                   |                                |                                     |                                   | <u>م</u>             | Prall 11:11 AM<br>19/02/2018 |

19. Just fill out all the fields like from author select **Non-enrolled student**, first and last name with submission title. Select **Choose from this computer** to upload the file.

| M Inbox - ahsanjaved@uop.edu.p X M Inbox - oric2@sbbwu.edu.pk - 5 X | 🕗 User Guide - Guides.turnitin.co: 🗙 | D The Account Administrator R | × 9 | D Turnitin | × + |                  | -   | - 0              | x          |
|---------------------------------------------------------------------|--------------------------------------|-------------------------------|-----|------------|-----|------------------|-----|------------------|------------|
| ← → C û                                                             | r=7.29158472553983&svr=333&          | ang=en_us{ 90% ····           | ♥ ☆ | Q Search   |     | <u></u> <b>▲</b> |     |                  | ≡          |
| Submit: Single File Upload -                                        |                                      | STEP OOO                      |     |            |     |                  |     |                  | ^          |
| Author                                                              |                                      |                               |     |            |     |                  |     |                  |            |
| Non-enrolled student                                                | 1                                    |                               |     |            |     |                  |     |                  |            |
| First name                                                          |                                      |                               |     |            |     |                  |     |                  |            |
| MARYAM                                                              | 2                                    |                               |     |            |     |                  |     |                  |            |
| Last name                                                           |                                      |                               |     |            |     |                  |     |                  |            |
| Anwar                                                               | 3                                    |                               |     |            |     |                  |     |                  |            |
| Submission title                                                    |                                      |                               |     |            |     |                  |     |                  |            |
| nareholders Wealth (A study on Cement sector of Pakist:             | 4                                    |                               |     |            |     |                  |     |                  |            |
|                                                                     |                                      |                               |     |            |     |                  |     |                  |            |
| The file you are submitting will not be added to any repository.    |                                      |                               |     |            |     |                  |     |                  |            |
| What one Laubmit?                                                   |                                      |                               |     |            |     |                  |     |                  |            |
| What call i submit?                                                 |                                      |                               |     |            |     |                  |     |                  |            |
| Choose the file you want to uplead to Turnitin:                     |                                      |                               |     |            |     |                  |     |                  |            |
| Choose from this computer                                           | 5                                    |                               |     |            |     |                  |     |                  |            |
| 😌 Choose from Dropbox                                               |                                      |                               |     |            |     |                  |     |                  |            |
| Choose from Google Drive                                            |                                      |                               |     |            |     |                  |     |                  |            |
|                                                                     |                                      |                               |     |            |     |                  |     |                  | ~          |
| ahsan 🔨 V Highlight All Match Case Whole Wo                         | rds 1 of 2 matches                   |                               |     |            |     |                  |     |                  | ×          |
| 😑 🧀 💥 🤌 🖪 🚞 🜔                                                       |                                      |                               |     |            |     | - [P             | atl | 11:12<br>19/02/3 | AM<br>2018 |

20. Click on **Upload** button to upload the file to Turnitin repository.

| M Inbox - ahsanjaved@uop.edu.p X M Inbox - oric2@sbbwu.edu.pk - X 🖉 User Guide - Guides.turritin.co X 🖉 The Account Administrator Ro X Ӯ Turritin                                                                         | × + |                                  | -     | ٥       | ×         |
|----------------------------------------------------------------------------------------------------|-----|----------------------------------|-------|---------|-----------|
| (←) → C <sup>2</sup>                                                                                                    |     | $\mathbf{\overline{\mathbf{v}}}$ |       |         | ≡         |
| Lastname                                                                                                    |     |                                  |       |         | ^         |
| Anwar                                                                                                    |     |                                  |       |         |           |
| Submission title                                                                                                    |     |                                  |       |         |           |
| nareholders Wealth (A study on Cement sector of Pakist:                                                                                                    |     |                                  |       |         |           |
| The file you are submitting will not be added to any repository.                                                                                                    |     |                                  |       |         |           |
| What can I submit?                                                                                                    |     |                                  |       |         | ł         |
| nst.pdf Clear file                                                                                                    |     |                                  |       |         |           |
| We take your privacy very seriously. We do not share your details for marketing purposes with any external companies. Your information may be shared with our third party partners ONLY so that we may offer our service. |     |                                  |       |         |           |
|                                                                                                    |     |                                  |       |         | ~         |
| ahsan V Highlight All Match Case Whole Words 1 of 2 matches                                                                                                    |     |                                  |       |         | ×         |
|                                                                                                    |     | 0 P                              | l aff | 11:12 / | AM<br>010 |

21. Finally click on **Go to assignment inbox** to view your submission.

| 🌱 Inbox - ahsanjaved@uop.edu.p 🗙 🛛 🏹 Fwd: Turnitin Help Desk Case 🕫                                                         | × 🛿 User Guide - Guides.turnitin.co × 🖉 The Account Adr                                                  | ministrator Ro 🗙 🔊 Turnitin | × +      | - 🗇 🗙        |
|----------------------------------------------------------------------------------------------------|----------------------------------------------------------------------------------------------------|-----------------------------|----------|--------------|
| ← → C f                                                                                                    | it.asp?r=7.29158472553983&svr=333⟨=en_us&aid=66                                                          | 55 🔽 🗘 🔍 Search             | <u>+</u> |              |
| 9                                                                                                    | solids are much more than that of liquids. One of the advanced method is to use particle in the fluid to |                             |          |              |
| Word count:<br>1541                                                                                                    | 1                                                                                                    |                             |          |              |
| Character count:<br>7837                                                                                                    |                                                                                                    |                             |          |              |
| Submission date:<br>19-Feb-2018 11:25AM (UTC+0500)                                                                          |                                                                                                    |                             |          |              |
| Submission ID:<br>918037937                                                                                                 |                                                                                                    |                             |          |              |
|                                                                                                    |                                                                                                    |                             |          |              |
|                                                                                                    |                                                                                                    |                             |          |              |
| We take your privacy very seriously. We do not share your of<br>be shared with our third party partners ONLY so that we may | details for marketing purposes with any external companies.<br>y offer our service.                      | Your information may        |          |              |
| Co to assignment inbox                                                                                                    |                                                                                                    |                             |          |              |
|                                                                                                    |                                                                                                    |                             |          |              |
|                                                                                                    |                                                                                                    |                             |          |              |
|                                                                                                    |                                                                                                    |                             |          |              |
|                                                                                                    |                                                                                                    |                             |          |              |
|                                                                                                    |                                                                                                    |                             |          |              |
|                                                                                                    | Copyright © 1998 – 2018 Turnitin, LLC. All rights reserv                                                 | red.                        |          |              |
| ahsan 🔨 🗸 Highlight All Match Case Wh                                                                                       | ole Words 1 of 2 matches                                                                                 |                             |          | ×            |
| = 健 🧱 🤌 🖪 🚞                                                                                                    |                                                                                                    |                             | - P      | and 11:25 AM |

22. Wait 3 to 10 mins for the originality percentage. After getting percentage click on your submission for further processing.

| M Inbox - ahsanjaved@uop.edu.p 🗙                                             | M Fwd: Turnitin Help Desk Case # 🗙           | 🕗 User Guide - Guides.turnitin.co: 🗙      | 🕗 The Account A             | dministrator Ro    | × 🔊 Turnitin       | :                               | × +              |             | - 0               | ×              |
|------------------------------------------------------------------------------|----------------------------------------------|-------------------------------------------|-----------------------------|--------------------|--------------------|---------------------------------|------------------|-------------|-------------------|----------------|
| ← → C <sup>2</sup>                                                           | tps://www. <b>turnitin.com</b> /t_inbox.asp? | aid=66566321⟨=en_us&sessior               | n-id=04ac425df59            | bde •••            | 🛡 🏠 🔍 Se           | earch                           |                  | 🛓 III\      |                   | ≡              |
| turnitin                                                                     |                                              |                                           | Ahsan Jave                  | d   UserInfo       | Messages   In:     | structor <del>v</del> ∣ English | ▼   Commur       | nity   ⑦ ⊦  | ielp   Log        | out ^          |
| Assignments Students Grade Book Libraries Calendar Discussion Preferences    |                                              |                                           |                             |                    |                    |                                 |                  |             |                   |                |
| NOW VIEWING: HOME > DEPARTMENT                                               | OF COMPUTER SCIENCE > MS COMP                | UTER SCIENCE                              |                             |                    |                    |                                 |                  |             |                   |                |
| About this page<br>This is your assignment inbox. To view<br>been generated. | v a paper, select the paper's title. To      | view a Similarity Report, select the pape | er's Similarity Repo        | rt icon in the sir | nilarity column. A | ghosted icon indicate           | s that the Simil | arity Repor | t has not y       | ret            |
| MS Computer Science                                                          | ee<br>Ers v                                  |                                           |                             |                    |                    |                                 |                  |             |                   |                |
| Submit File                                                                  |                                              |                                           |                             | On                 | ne Grading Rep     | oort   Edit assignme            | nt settings   E  | mail non-s  | submitters        | 3              |
| AUTHOR                                                                       | TITLE                                        |                                           | SIMILARITY                  | GRADE              | RESPONSE           | FILE P                          | APER ID          | D           | ATE               |                |
| Maryam Anwar                                                                 | Impact Of Dividend Policy On Sha             | reholder                                  |                             | 1                  | 0                  | 91                              | 3037937          | 19-Fe       | b-2018            |                |
|                                                                              |                                              | Copyright © 1998 – 2018 Turi              | nitin, LLC. All rights rese | erved.             |                    |                                 |                  |             |                   | Ţ              |
| ahsan 🔨 🗸                                                                    | Highlight All Match Case Whole W             | /ords 1 of 2 matches                      |                             |                    |                    |                                 |                  |             |                   | ×              |
| 🔳 🤔 🕷 🐉                                                                      | Ps 🚞 🕹 (                                     |                                           |                             |                    |                    |                                 |                  | . 🖻 🛙       | atl 11:2<br>19/02 | 5 AM<br>2/2018 |